Guía para el registro en el aula virtual y matricula en el curso "¿COMO ELABORAR UN PROTOCOLO DE INVESTIGACIÓN CIENTÍFICA?" organizado por el Comité de Investigación e Innovación del CMP

Cordiales saludos. Le presentamos la guía para el registro en el aula virtual del Comité de Investigación e Innovación del CMP y luego los pasos para matricularse en el o los cursos en los que desee participar, es decir, para matricularse en un curso, previamente hay que estar registrado en el aula virtual.

El aula virtual está soportada por el muy usado software Moodle.

## Pasos para registrarse en el aula virtual

**1** Navegue a la dirección: <u>https://www.investigacion.cmp.org.pe/cursos/</u> Hacer clic en el curso deseado (vea la imagen siguiente).

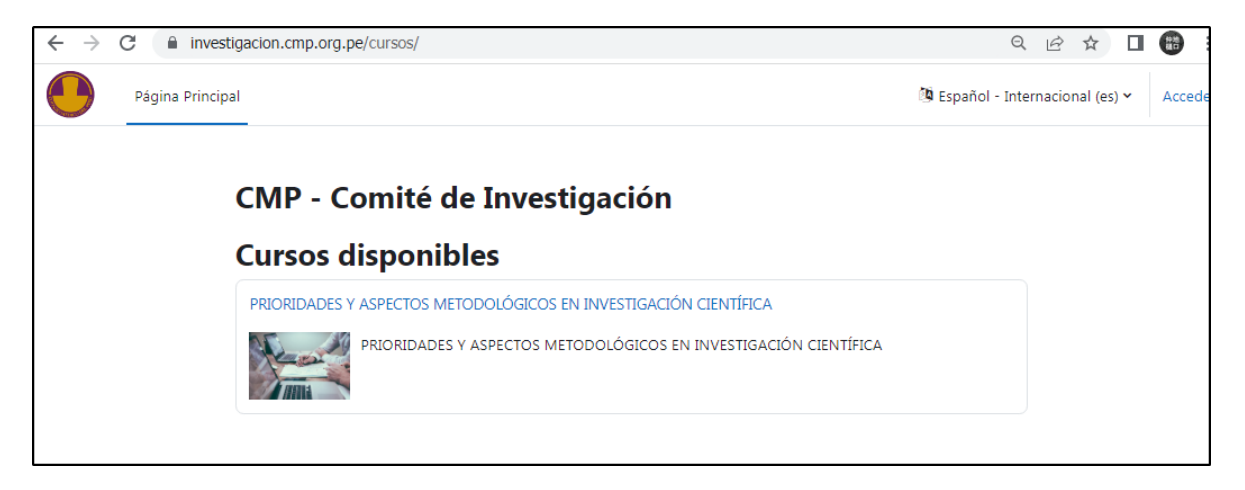

| Nombre de u        | suario / correo electrónico |  |
|--------------------|-----------------------------|--|
| Contraseña         |                             |  |
| Acceder            |                             |  |
| Ha extraviado la c | ntraseña?                   |  |

**2** Ahora creará una cuenta en el aula virtual y de esa forma estará registrado. Haga clic en "Crear nueva cuenta" (vea la imagen de la izquierda)

| Nombre de usuario 🕕                                                        |                                    |   |
|----------------------------------------------------------------------------|------------------------------------|---|
|                                                                            |                                    | ٦ |
|                                                                            |                                    |   |
| La contraseña debería tener al menc<br>minúscula(s), al menos 1 mayúscula( | s 8 caracter(es), al menos 1<br>s) |   |
| Contraseña 0                                                               |                                    |   |
|                                                                            |                                    |   |
| Dirección de correo 🕕                                                      |                                    |   |
|                                                                            |                                    |   |
| Correo (de nuevo) 🕕                                                        |                                    |   |
|                                                                            |                                    |   |
| Nombre 🕕                                                                   |                                    |   |
|                                                                            |                                    | ٦ |
|                                                                            |                                    |   |
| Apellido(s) 0                                                              |                                    |   |
|                                                                            |                                    |   |
| Ciudad                                                                     |                                    | _ |
|                                                                            |                                    |   |
| País                                                                       |                                    |   |
| Seleccione su país                                                         | •                                  |   |
| <ul> <li>Otros campos</li> </ul>                                           | 4                                  |   |
| -<br>CMP ()                                                                |                                    |   |
|                                                                            |                                    |   |
| Número de celular <b>O</b>                                                 |                                    | _ |
|                                                                            |                                    | ٦ |
|                                                                            |                                    |   |
|                                                                            |                                    |   |

**3** Verá un breve formulario con datos básicos que se requieren para un correcto registro y acceso a los cursos. Llene los datos y presione el botón "Crear cuenta" (imagen de la izquierda).

**Nota**: Los datos recolectados no serán compartidos o vendidos a ninguna institución y serán almacenados en los Estados Unidos ya que nuestras páginas web están alojadas en ese país. Estos datos serán almacenados el banco de datos denominado "TRAMITES EN EL COLEGIO MEDICO DEL PERU" con código RNPDP-PJP N° 22389 registrado en la base de datos de los bancos de datos personales inscritos en el Ministerio de Justicia.

Guía para el registro en el aula virtual y matricula en los cursos del Comité de Investigación e Innovación del CMP Página 2 de 6

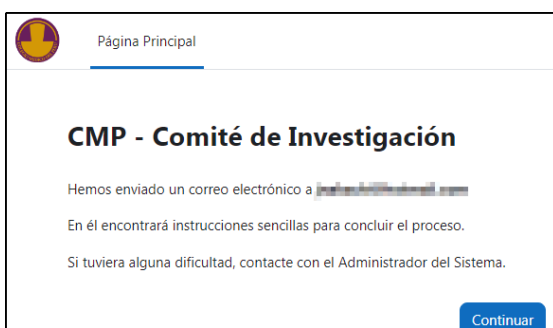

**4** Luego de presionar el botón "Crear cuenta" verá un mensaje que le avisa de un mensaje de email enviado a su cuenta. Es importante que inicie sesión en su cuenta de email y confirme que recibió el mensaje porque es la forma en que comprobamos que su email es el que usted indica (vea la imagen de la izquierda).

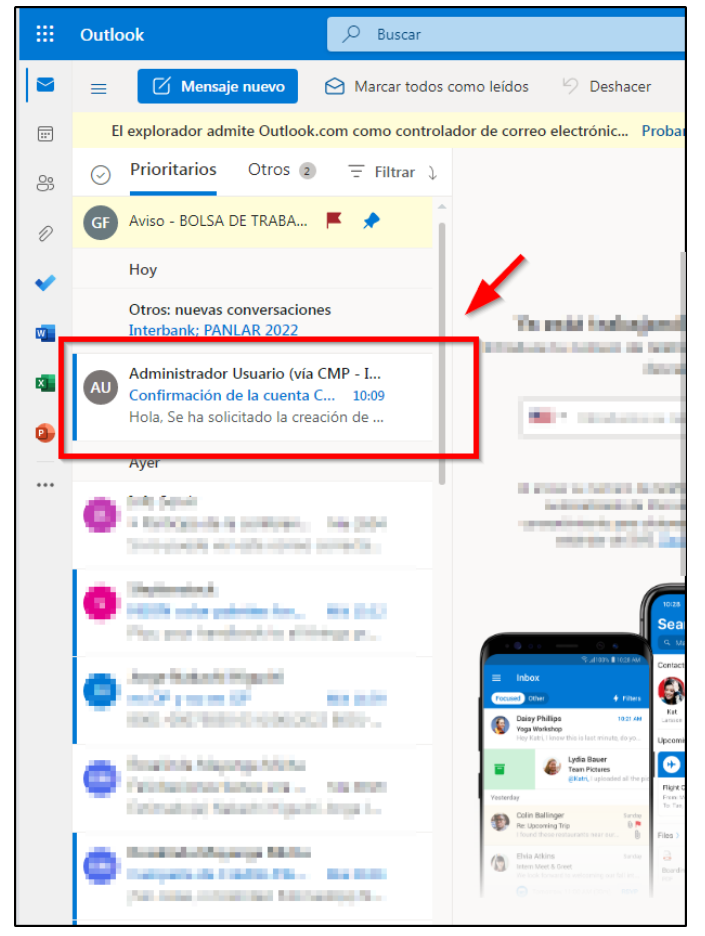

**5** Una vez que inicie sesión en su cuenta de email personal, verá un mensaje enviado desde el Administrador del aula virtual del Comité de Investigación e Innovación. Si no encuentra el mensaje en la bandeja de entrada, por favor búsquelo en las carpetas "Otros", "Correo no deseado" o "Spam" (vea la imagen de la izquierda).

| Con<br>Inve | Confirmación de la cuenta CMP - Comité de<br>Investigación                                                                                                    |  |  |
|-------------|----------------------------------------------------------------------------------------------------|--|--|
| AU<br>Para: | Administrador Usuario (vía CMP<br>INVESTIGACIÓN)<br>Usted Jue 9/06/2022 10:09                                                                                                    |  |  |
|             | Hola,<br>Se ha solicitado la creación de una cuenta en 'CMP -<br>Comité de Investigación' utilizando su dirección de<br>correo.                                                                   |  |  |
|             | Para confirmar su nueva cuenta, por favor vaya a esta<br>dirección web:                                                                                                    |  |  |
|             | https://www.investigacion.cmp.org.pe/cursos/login/confi<br>rm.php?data=nquAw3Ch9VUAWqD/jnakachi                                                                                                   |  |  |
|             | En la mayoría de programas de correo electrónico,<br>debería aparecer un enlace azul donde poder hacer<br>click. Si no funciona, córtelo y péguelo en la barra de<br>direcciones de su navegador. |  |  |
|             | Si necesita ayuda, por favor contacte con el<br>administrador del sitio,                                                                                                    |  |  |
|             | Administrative Description<br>statement@complemp.pm                                                                                                    |  |  |
|             | $\leftarrow$ Responder $\rightarrow$ Reenviar                                                                                                    |  |  |

**6** El mensaje, además de avisarle que ha solicitado la creación de una nueva cuenta, contiene un enlace para confirmar que es su cuenta de email. Si el enlace está subrayado o de color azul, basta con hacer clic en él y habrá confirmado su email (vea la imagen de la izquierda).

Por otro lado, si solo se ve como un texto simple, tendrá que copiar ese texto, pegarlo en un navegador de Internet (Google Chrome, Mozilla Firefox, Microsoft Edge, etc.) y navegar hasta esa dirección y habrá confirmado su email (vea la imagen inferior siguiente)

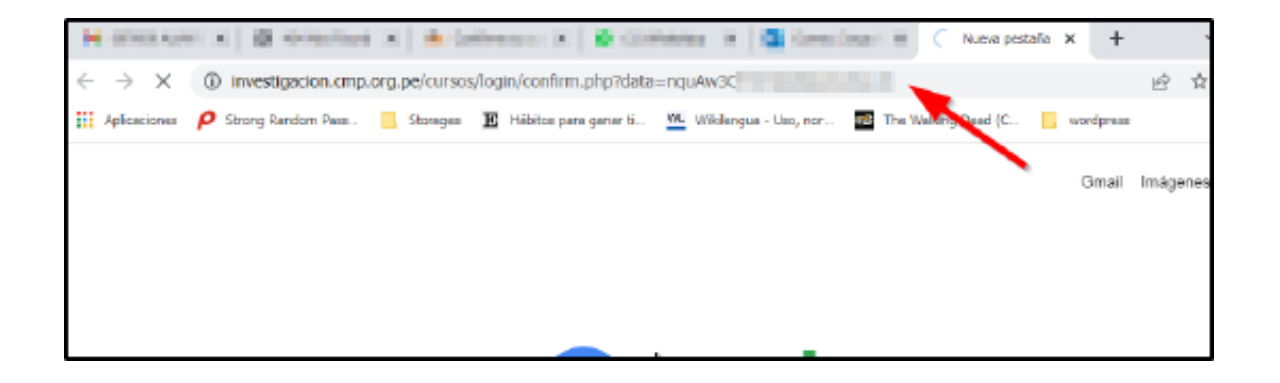

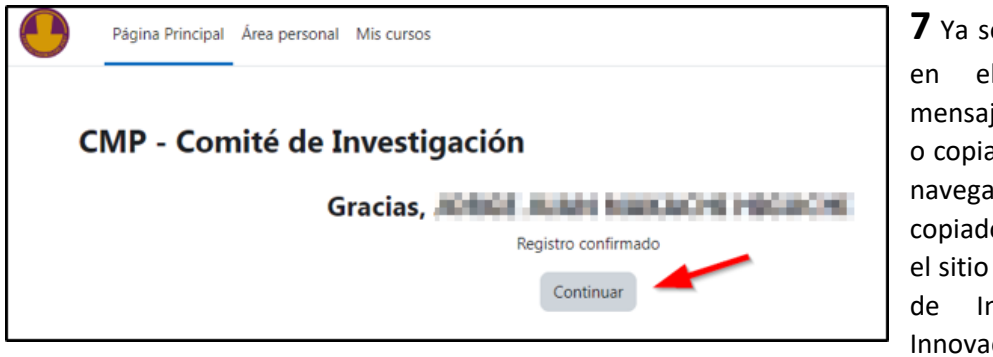

**7** Ya sea haciendo clic en el enlace del mensaje directamente o copiando, pegando y navegando con el texto copiado, llegará hasta el sitio web del Comité de Investigación e Innovación y verá una

página web con el mensaje "CMP – Comité de Investigación. Gracias <Su nombre>" (vea la imagen de la izquierda).

Hasta este punto, usted está registrado en el aula virtual, pero aún le falta matricularse en el curso.

## Pasos para matricularse en el curso "¿COMO ELABORAR UN PROTOCOLO DE INVESTIGACIÓN CIENTÍFICA?" del Comité de Investigación e Innovación

Hasta este punto, usted se ha registrado en el aula virtual y confirmado su email, ahora verá los pasos para matricularse en el curso deseado.

**1** Si acaba de hacer clic en el enlace que llegó por email, usted ya ha ingresado al aula virtual, si va directamente al aula virtual, primero debe iniciar sesión para este paso.

Una vez que ya ingresó al aula virtual (con su usuario o email y contraseña del aula virtual), haga clic en el nombre del curso "¿COMO ELABORAR UN PROTOCOLO DE INVESTIGACIÓN CIENTÍFICA?", y verá el botón "Matricularme" y estará matriculado (vea las siguientes dos imágenes)

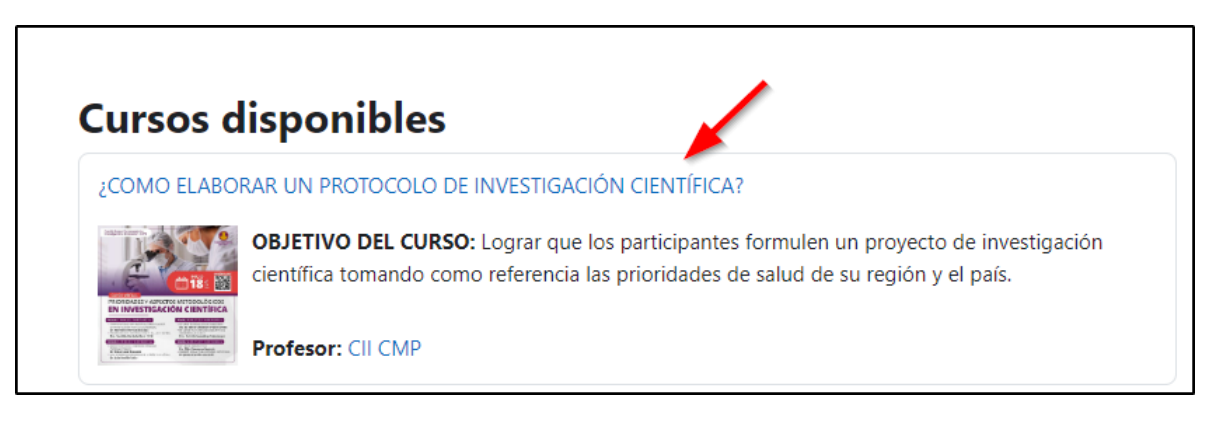

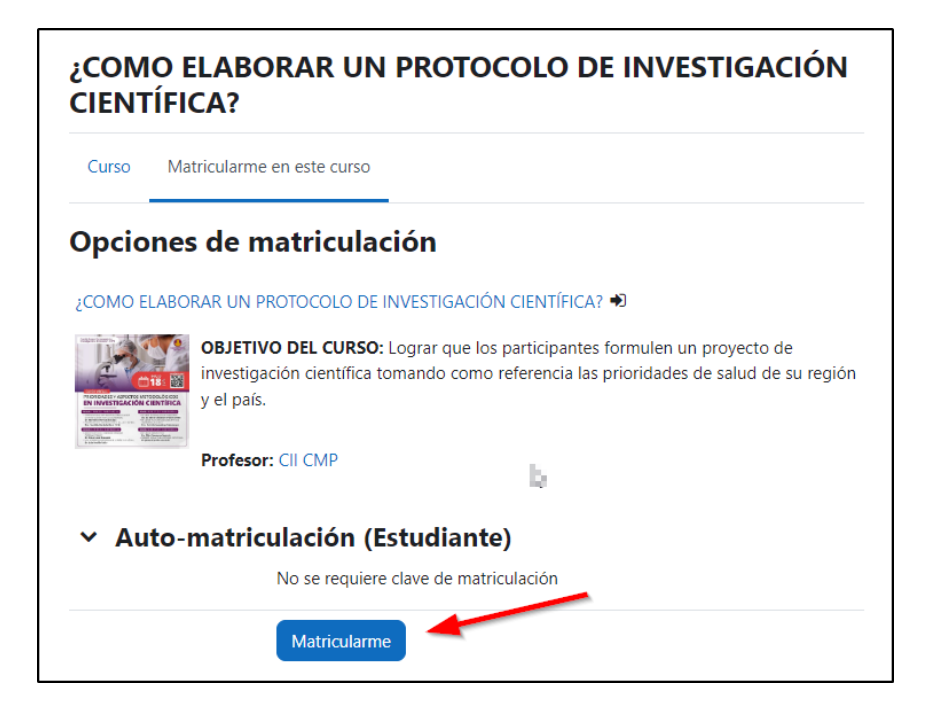

**2** La forma de comprobar que ya se matriculó, es si puede ver los contenidos que tiene el curso (vea la imagen de la izquierda)

Además recibirá un mensaje de email al respecto.